各ソフトウェアの詳細・操作方法に関しましては、以下のページをご参照ください。

Linuxmania活用ガイド

「Linuxmania オルカモデルの使いかた」 https://www.linuxmania.jp/orca\_01.html

オルカクラウド https://www.orcacloud.jp/

## ○ 日レセ (日医標準レセプトソフト) ※ glclient は医標準レセプトソフトのクライアントです

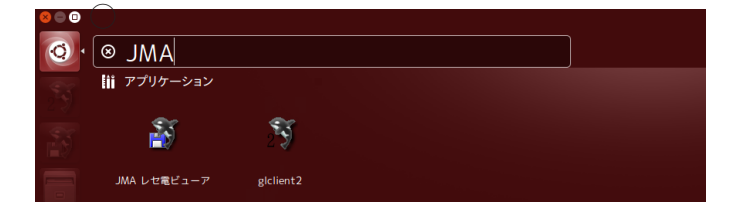

ユーザ:ormastar Password:ormastar123

○ レセ電ビューワー ※ glclient は医標準レセプトソフトのクライアントです

■ Linuxmania カスタマイズディスク補足 「ORCA のインストール .sh」について

「ORCA のインストール.sh」は、適用された状態で出荷されています。

出荷時の状態に戻したい場合には、以下の順に作業を行ってください。

1. 手順書「Ubuntu インストールガイド」に従い、OS を再インストールします。

2. 手順書「Linuxmania カスタマイズディスクについて」に従い、「カスタマイズの実行.sh」を適用します。

3.2 が終了した再起動後、「カスタマイズの実行 .sh」の適用と同様に、「ORCA のインストール .sh」を実行してください。

4.3 が終了した再起動後、「カスタマイズの実行 .sh」の適用と同様に、「OpenDolphin のインストール .sh」を実行 してください。

※「追加アプリケーションのインストール.sh」は、ORCAのインストール後、必要があれば実行してください。

## GlassDolphin について

オルカモデルには、電子カルテ GlassDolphin がプリインストールされています。 GlassDolphin の設定は特に必要ございません。 本機で使用するための設定が済んでいますので、すぐにご利用できます。

## ■ ORCA との連携手順

道沢番号 1

戻る

スト 愚俗検索 ラボ

タイトル:

診療科:内科 印刷部数: 0 💌

送信日: 2015年12月21日(月)

|                   |                           | 00000000      | ~ 00000000                                        |  |
|-------------------|---------------------------|---------------|---------------------------------------------------|--|
|                   |                           | 患者實證透信        | ** • *                                            |  |
| CLAIMERE 175      |                           | 診療科レセ戦送信      | ○無 ⑧有                                             |  |
| 送信用コード 3 UTF=8 v  |                           | 病名类的          | 8 0 1                                             |  |
|                   |                           | 1 PERCENT AND | 8 U 9                                             |  |
| 送信時ポップアップ 受け 患者登録 | 診療行為                      | 展設ホスト発信       |                                                   |  |
| 87月間 〇首 0月 〇首 0月  | ○葉 ⑧有                     | 再送 (外来) 受信    | 0 # 0 #                                           |  |
|                   |                           | 外來診療料展開       | <ul> <li>         ・         ・         ・</li></ul> |  |
| 透信アドレス            | ポート<br>受付 請求 <sup>メ</sup> | ŧ             |                                                   |  |
| 1 127.0.0.1       | 5002 5004                 |               |                                                   |  |
| 2                 |                           |               |                                                   |  |
| 3                 |                           |               |                                                   |  |
| 4                 |                           |               |                                                   |  |
|                   |                           |               |                                                   |  |
| 5                 |                           |               |                                                   |  |
| 6                 |                           |               |                                                   |  |
| 7                 |                           |               |                                                   |  |
|                   |                           |               |                                                   |  |
| 8                 |                           |               |                                                   |  |
| 9                 |                           |               |                                                   |  |

1.CLAIM 接続情報の修正

ORCA のマスタ登録>システム管理マスタで「9000 CLAIM 接続情報」を選択し、以下の通りに設定してください。
CLAIM 接続を 1. する
送信用コード 3.UTF-8
送信アドレス 127.0.0.1
受付ポート 5002
送信ポート 5004

|             | (U02X)受付CLAIM | 送信選択サブ - | 医療法人 リナックスマニア医院 | [ormaster] | × |
|-------------|---------------|----------|-----------------|------------|---|
| 送信コード       | 3 U T F - 8 v |          |                 |            |   |
| 7           | 送信アドレス        | 送信ポート    | 借考              | 1          |   |
| 1 127.0.0.1 |               | 5002     |                 |            | ^ |
|             |               |          |                 |            |   |
|             |               |          |                 |            |   |
|             |               |          |                 |            |   |
|             |               |          |                 |            |   |
|             |               |          |                 |            |   |
|             |               |          |                 |            |   |
|             |               |          |                 |            |   |
|             |               |          |                 |            |   |
|             |               |          |                 |            |   |
|             |               |          |                 |            |   |

F11 登録のみ F12 登録

ログインオープンドルフィン 2016-12-21(月) 10

•

取消

×

ドキュメント保存-OpenDolphin-2.6.0

✓ 診療行為を送信する(仮保存の場合は送信しない)

保存

仮保存

〕 検査・処量等<mark>|●</mark>

2.CLAIM 送信

ORCA で受付を行い、受付完了ボタンを押すと 受付 CLAIM 送信選択画面が表示されますので [ 登録 ] ボタンを 押します。

3.OpenDolphin で患者情報を受け取る 上履きのボタンを押すと先ほどの患者情報が表示されます。

※ OpenDolphin 初期ユーザ:admin pass:admin

4.ORCA に診療行為を送信 カルテの記入が終了したらファイル>保存を選択し、 診療行為を送信します。